## Instructional Mode Survey for School Districts, Charter Schools, and Private Schools

## March 17-18, 2021

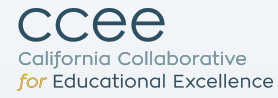

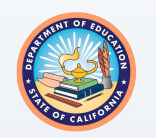

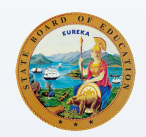

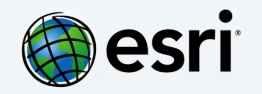

## Presenter

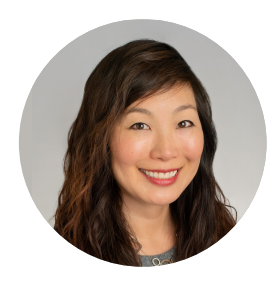

Sujie Shin Deputy Executive Director, CCEE CCEE California Collaborative for Educational Excellence

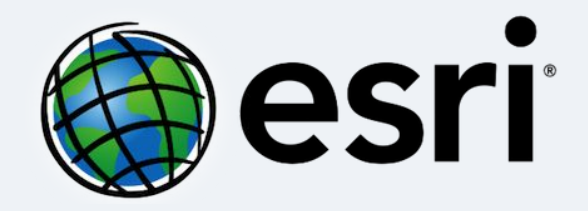

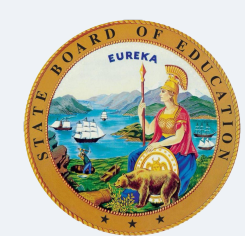

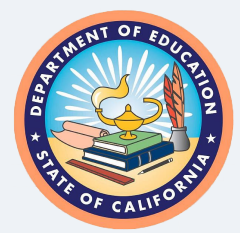

## Setting the Context

On March 5, 2021, Governor Gavin Newsom signed <u>Assembly Bill 86</u>, which requires every school district, county office of education, charter school and private school to submit the following information <u>by school site and district</u>:

- Student enrollment
- Number of students in:
  - Full-time in-person instruction
  - Hybrid instruction
  - Distance learning only
- Number of students being served in cohorts and services they're receiving

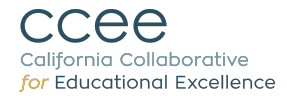

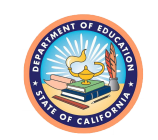

Sun Dates

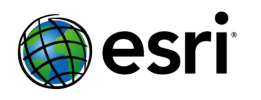

- For LEAs not offering in-person instruction:
  - Reasons why in-person instruction is not being offered
  - Barriers in providing in-person instruction
- Number of employees working on-site

## Upcoming Changes to Data Collection

| Data Collection (CDPH)                                                                          | Data Collection (AB 86)                                                                                                    |
|-------------------------------------------------------------------------------------------------|----------------------------------------------------------------------------------------------------|
| Grade Spans served                                                                              | Student enrollment                                                                                                    |
| <ul> <li>Primary mode of instruction<br/>(by grade span)</li> </ul>                             | <ul> <li>Number of students in each mode of instruction<br/>(full-time in-person, hybrid, distance learning only)</li> </ul>                                                                  |
| <ul> <li>Is there at least one grade level<br/>offering in-person instruction? (Y/N)</li> </ul> | <ul> <li>Number of students being served in cohorts and<br/>services they are receiving</li> </ul>                                                                                            |
| • Timeline for hybrid/in-person (for distance learning only)                                    | <ul> <li>For LEAs not offering in-person instruction:         <ul> <li>Reasons why in-person is not being offered</li> <li>Barriers in providing in-person instruction</li> </ul> </li> </ul> |
| <ul> <li>Is COVID Safety Plan posted? (Y/N)</li> </ul>                                          | Number of employees working on site                                                                                                    |

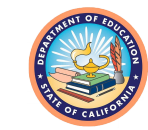

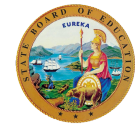

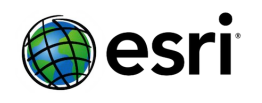

4

## Overview of the Registration Process

## for Districts, Charter Schools, and Private Schools

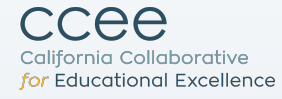

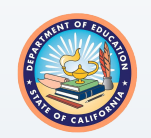

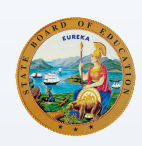

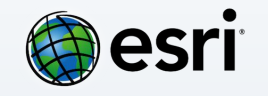

Enter access code (key) in <u>registration</u> <u>survey</u>

- Registration link:
   <a href="https://arcg.is/1Smz1z0">https://arcg.is/1Smz1z0</a>
- Access code (key): E#9!yD4ZHmjr2pg

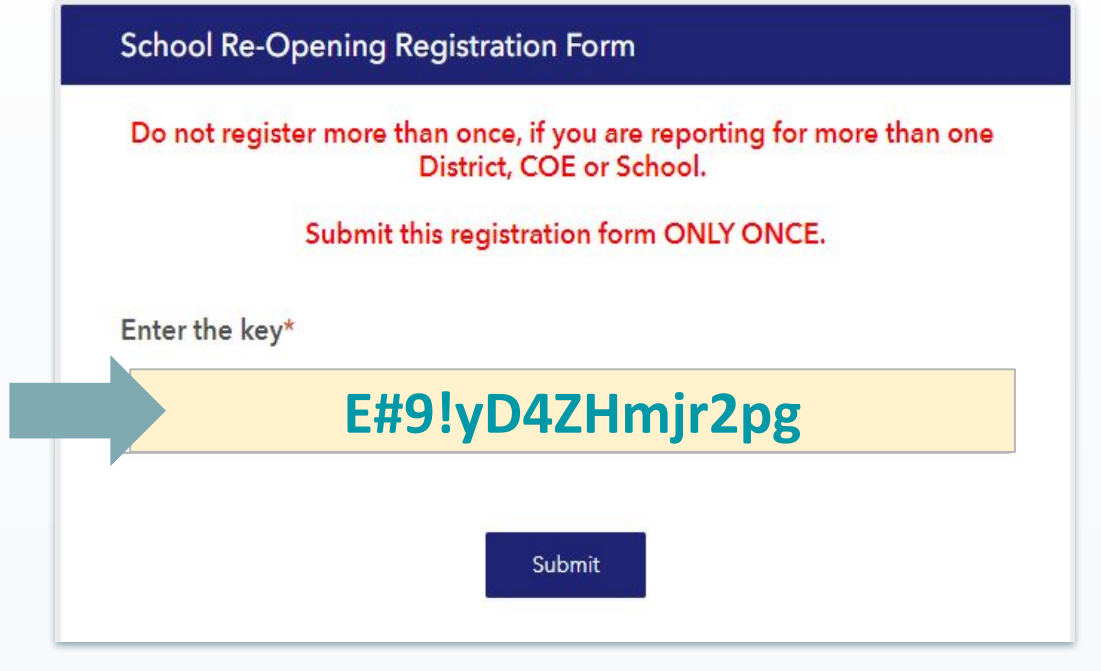

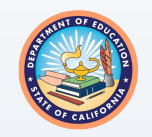

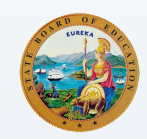

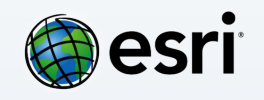

# Complete registration form

| First Name*    | <br> |
|----------------|------|
| Last Name*     |      |
| Email Address* |      |
|                |      |

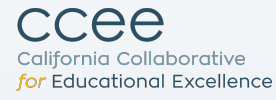

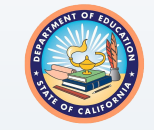

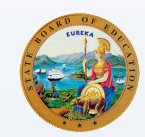

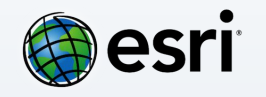

7

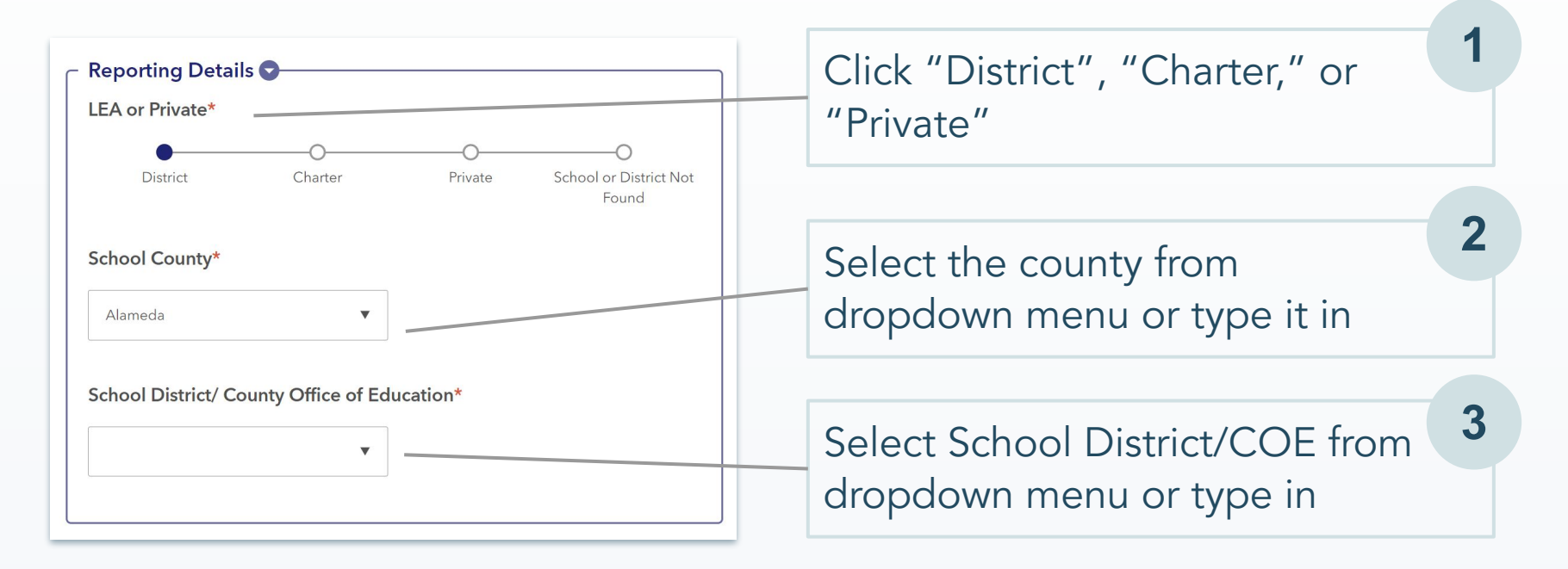

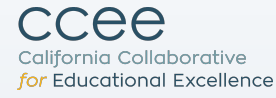

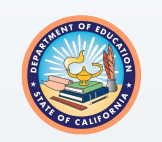

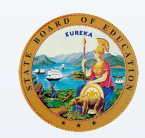

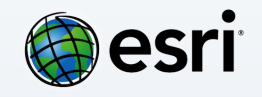

## If School/District Not Found

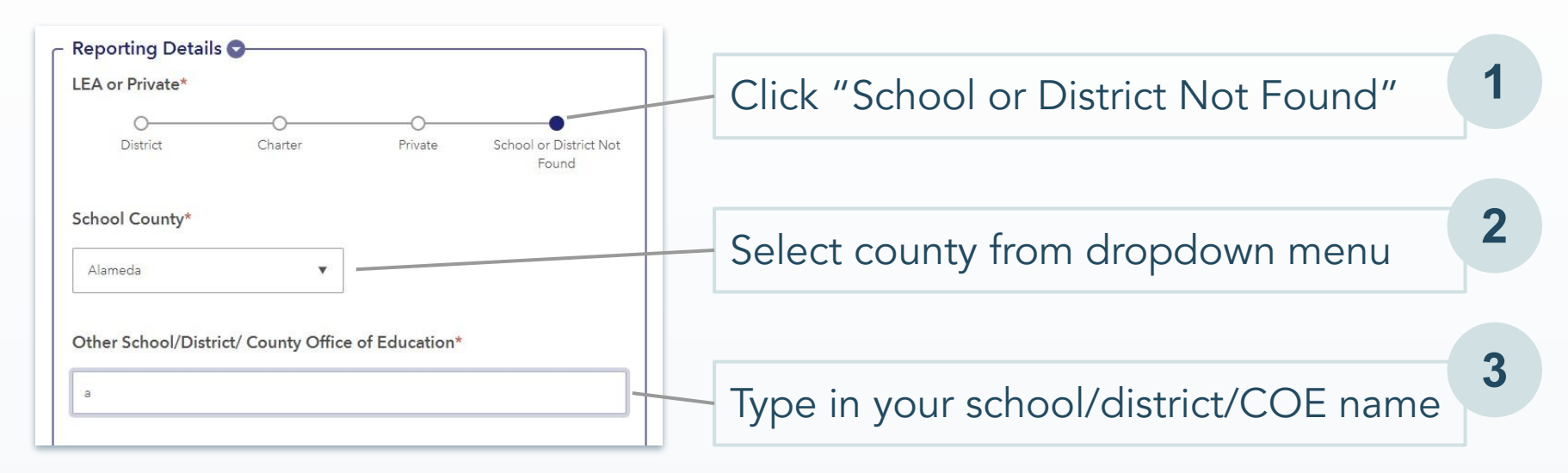

An account will be created for you even if your School/ District is not in the list, so do not register again after submitting this form. The process to add a new school/district may take up to two business days.

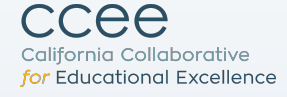

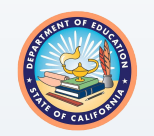

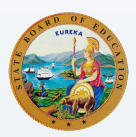

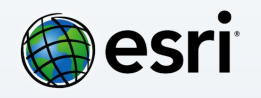

<u>Within 24 hours of</u> <u>registration</u>, each point of contact will receive an activation email from ArcGIS Notifications An invitation to join an ArcGIS Online organization, California Department of Technology Hub Community.

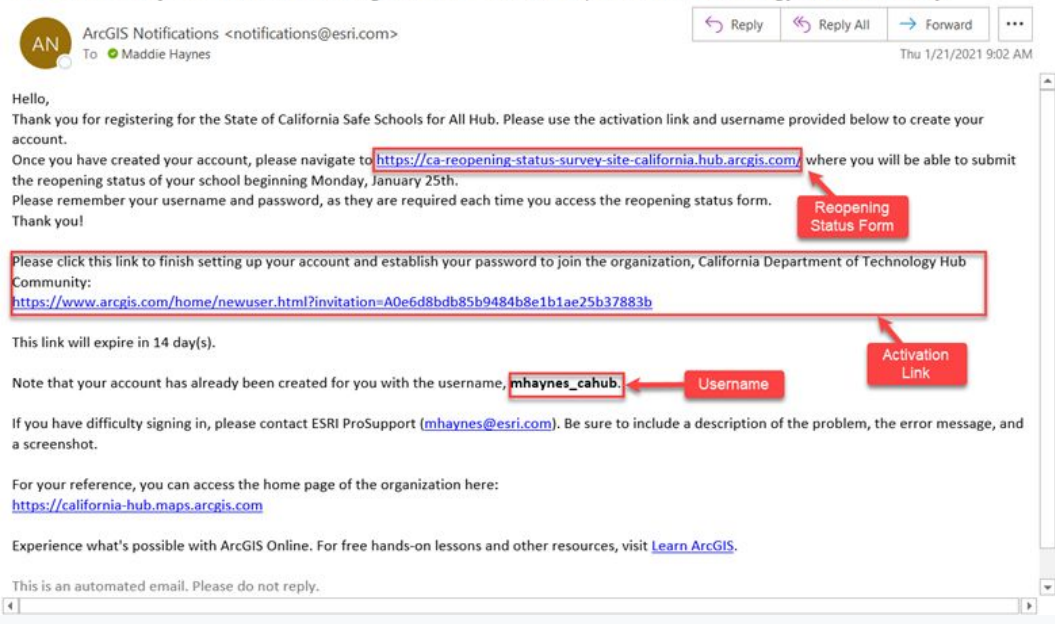

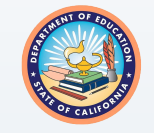

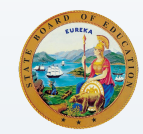

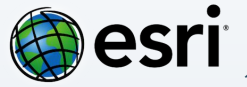

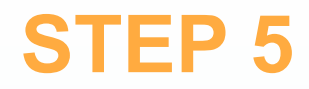

## Activate account and set password

| nga secal 🖌 of a fing, i oʻ 🖡 o shutishi higʻi oʻnink (forma), j |                                                                                                    |                                      |
|------------------------------------------------------------------|----------------------------------------------------------------------------------------------------|--------------------------------------|
| New password<br>Confirm password                                 | A security question has not been set for your acc<br>Setting a security question and answer allows you<br>reset your password if needed. Choose a questi<br>the drop down meru below and enter your answ<br>the input box provided.<br>Security Question: | count.<br>ou to<br>on from<br>ver in |
|                                                                  | Select one                                                                                                    | ٥                                    |
| Change Password                                                  | Answer:                                                                                                    |                                      |

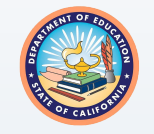

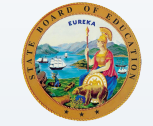

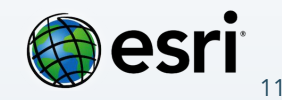

## Overview of the Data Submission Process

## District/COE

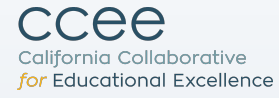

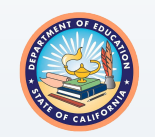

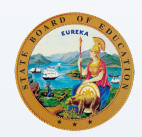

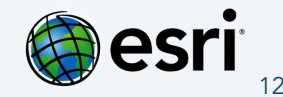

Select the appropriate survey from <u>data</u> <u>collection site</u> California Schools Reopening Status (DEV)

#### **Data Collection**

ALL

The California Department of Public Health (CDPH) issued a **public health directive** effective January 25, 2021, which requires every local educational agency (school district, county office of education, and charter school) and private school in California to notify CDPH whether it is serving students in-person. See the **"Key terms"**.

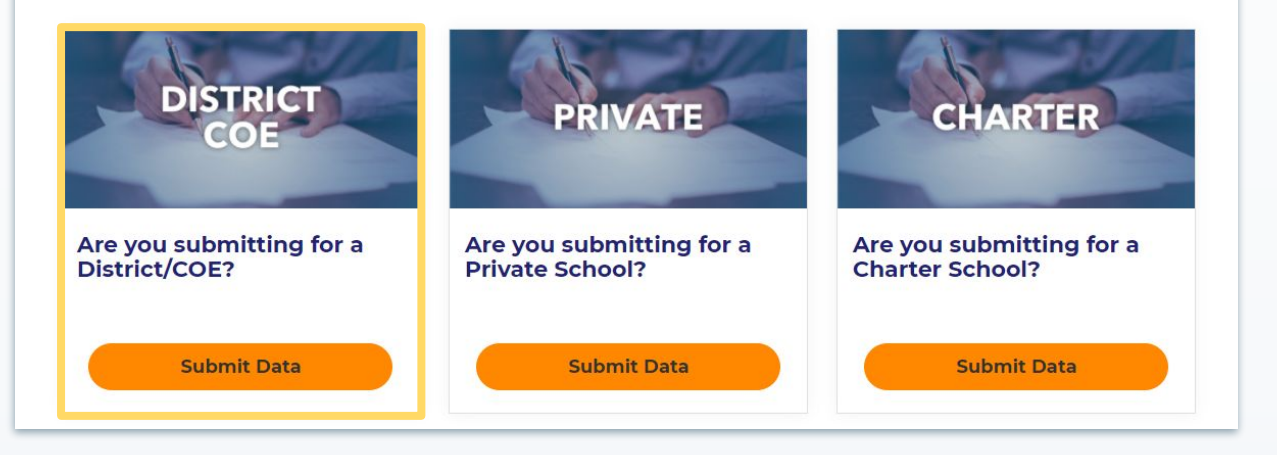

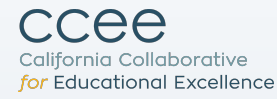

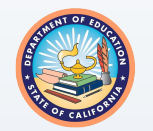

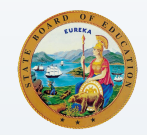

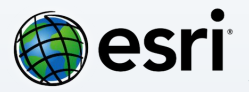

#### Sign in using your login credentials.

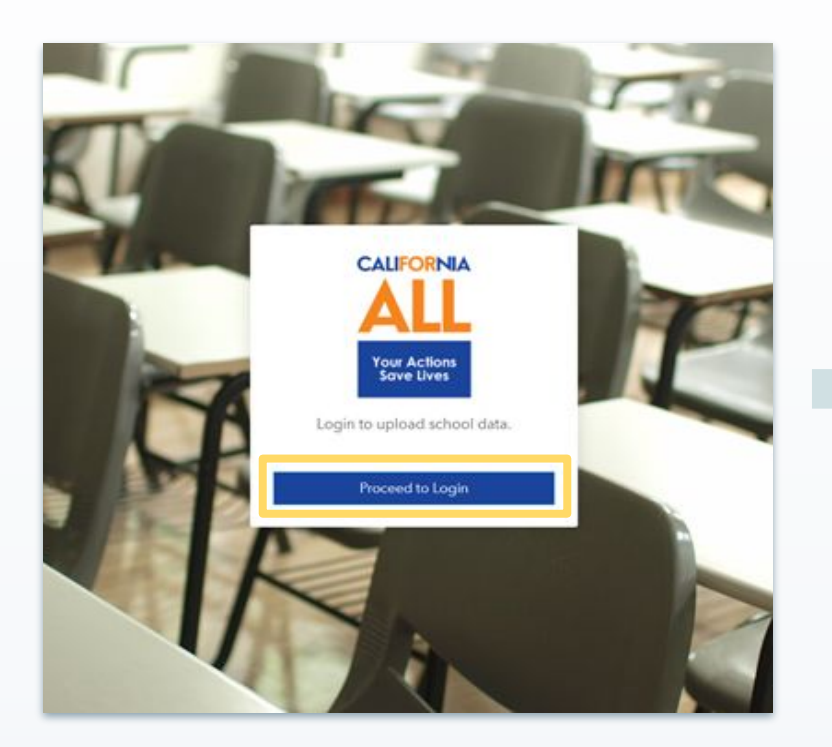

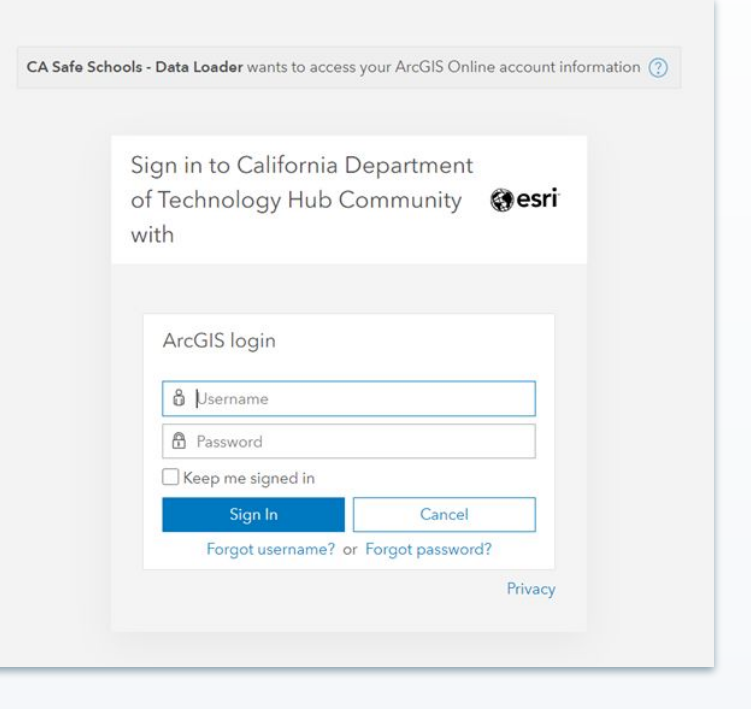

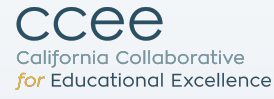

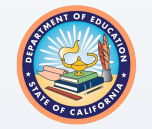

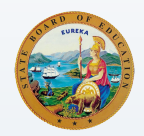

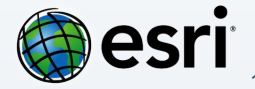

### DISTRICTS ONLY: Download Excel template

| CA Safe Schools - Data Import                                                                                                    | ESRI ProSupport<br>ESRI_Pro |
|----------------------------------------------------------------------------------------------------|-----------------------------|
| Download Template       2       Upload & Review       3       Submission Summary         Download the Excel template       Upload the excel template       Summary of your submitted         to report school data.       populated with your schools       school data. |                             |
| Download Template Download Excel template. Select your county and district, then populate school data.                                                                                                    |                             |
| Previous Next                                                                                                    |                             |

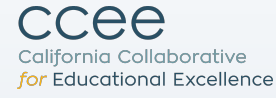

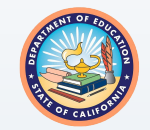

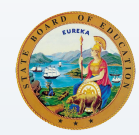

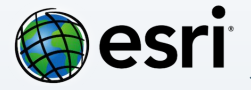

#### DISTRICTS ONLY: Type in county name or select from dropdown menu

| 1  | County                                | District | Total Students<br>in District | Safety Plan<br>Submitted | Safety Plan<br>Link | School | CDS Code | Number of students in<br>full-time in-person<br>instruction | Number of<br>students in<br>hybrid<br>instruction | Number of<br>students in<br>distance<br>learning only | Total school<br>Student<br>Enrollment |
|----|---------------------------------------|----------|-------------------------------|--------------------------|---------------------|--------|----------|-------------------------------------------------------------|---------------------------------------------------|-------------------------------------------------------|---------------------------------------|
| 2  |                                       |          |                               |                          |                     | #CALC! | #CALC!   |                                                             |                                                   |                                                       |                                       |
| 3  | Alameda County                        |          |                               |                          |                     |        |          |                                                             |                                                   |                                                       |                                       |
| 4  | Alpine County                         |          |                               |                          |                     |        |          |                                                             |                                                   |                                                       |                                       |
| 5  | Amador County                         |          |                               |                          |                     |        |          |                                                             |                                                   |                                                       |                                       |
| 6  | Butte County                          |          |                               |                          |                     |        |          |                                                             |                                                   |                                                       |                                       |
| 7  | Calaveras County                      |          |                               |                          |                     |        |          |                                                             |                                                   |                                                       |                                       |
| 8  | Colusa County                         |          |                               |                          |                     |        |          |                                                             |                                                   |                                                       |                                       |
| 9  | Contra Costa County                   |          |                               |                          |                     |        |          |                                                             |                                                   |                                                       |                                       |
| 10 | Del Norte County                      |          |                               |                          |                     |        |          |                                                             |                                                   |                                                       |                                       |
| 11 |                                       |          |                               |                          |                     |        |          |                                                             |                                                   |                                                       |                                       |
| 12 | -                                     |          |                               |                          |                     |        |          |                                                             |                                                   |                                                       |                                       |
| 13 | -                                     |          |                               |                          |                     |        |          |                                                             |                                                   |                                                       |                                       |
| 14 |                                       |          |                               |                          |                     |        |          |                                                             |                                                   |                                                       |                                       |
| 15 | *                                     |          |                               |                          |                     |        |          |                                                             |                                                   |                                                       |                                       |
| 16 | · · · · · · · · · · · · · · · · · · · |          |                               |                          |                     |        |          |                                                             |                                                   |                                                       |                                       |
| 17 | -                                     |          |                               |                          |                     |        |          |                                                             |                                                   |                                                       |                                       |
| 18 |                                       |          |                               |                          |                     |        |          |                                                             |                                                   |                                                       |                                       |
| 19 |                                       |          |                               |                          |                     |        |          |                                                             |                                                   |                                                       |                                       |
| 20 | -                                     | e Li     |                               | 1                        | 1                   |        |          |                                                             | 1                                                 |                                                       |                                       |

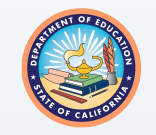

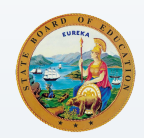

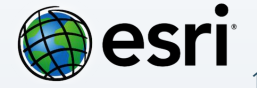

#### DISTRICTS ONLY: Type in district name or select from dropdown menu

| 1  | County                                | District             | Total Students<br>in District | Safety Plan<br>Submitted | Safety Plan<br>Link | School | CDS Code | Number of students in<br>full-time in-person<br>instruction | Number of<br>students in<br>hybrid<br>instruction | Number of<br>students in<br>distance<br>learning only | Total school<br>Student<br>Enrollment |
|----|---------------------------------------|----------------------|-------------------------------|--------------------------|---------------------|--------|----------|-------------------------------------------------------------|---------------------------------------------------|-------------------------------------------------------|---------------------------------------|
| 2  | Contra Costa County 💌                 |                      |                               |                          |                     | #CALC! | #CALC!   |                                                             |                                                   |                                                       |                                       |
| 3  | •                                     | Acalanes Union High  |                               |                          |                     |        |          |                                                             |                                                   |                                                       |                                       |
| 4  | •                                     | Antioch Unified      |                               |                          |                     |        |          |                                                             |                                                   |                                                       |                                       |
| 5  | •                                     | Brentwood Union Eler | mentary                       |                          |                     |        |          |                                                             |                                                   |                                                       |                                       |
| 6  | ×                                     | Byron Union Elementa | агу                           |                          |                     |        |          |                                                             |                                                   |                                                       |                                       |
| 7  | *                                     | Canyon Elementary    |                               |                          |                     |        |          |                                                             |                                                   |                                                       |                                       |
| 8  | *                                     | Contra Costa County  | Office of Education           |                          |                     |        |          |                                                             |                                                   |                                                       |                                       |
| 9  | •                                     | John Swett Unified   |                               |                          |                     |        |          |                                                             |                                                   |                                                       |                                       |
| 10 | *                                     | Knightsen Elementary | /                             |                          |                     |        |          |                                                             |                                                   |                                                       |                                       |
| 11 | •                                     | Lafayette Elementary |                               |                          |                     |        |          |                                                             |                                                   |                                                       |                                       |
| 12 | •                                     | Liberty Union High   |                               |                          |                     |        |          |                                                             |                                                   |                                                       |                                       |
| 13 | •                                     | Martinez Unified     |                               |                          |                     |        |          |                                                             |                                                   |                                                       |                                       |
| 14 | •                                     | Moraga Elementary    |                               |                          |                     |        |          |                                                             |                                                   |                                                       |                                       |
| 15 | •                                     | Mt. Diablo Unified   |                               |                          |                     |        |          |                                                             |                                                   |                                                       |                                       |
| 16 | *                                     | Oakley Union Element | tary                          |                          |                     |        |          |                                                             |                                                   |                                                       |                                       |
| 17 | •                                     | Orinda Union Element | tary                          |                          |                     |        |          |                                                             |                                                   |                                                       |                                       |
| 18 | •                                     | Pittsburg Unified    |                               |                          |                     |        |          |                                                             |                                                   |                                                       |                                       |
| 19 | · · · · · · · · · · · · · · · · · · · | San Ramon Valley Un  | ified                         |                          |                     |        |          |                                                             |                                                   |                                                       |                                       |
| 20 | *                                     | Walnut Creek Elemen  | tary                          |                          |                     |        |          |                                                             |                                                   |                                                       |                                       |
| 21 | •                                     | West Contra Costa Ur | nified                        |                          |                     |        |          |                                                             |                                                   |                                                       |                                       |
| 22 | •                                     | *                    |                               |                          |                     |        |          |                                                             |                                                   |                                                       |                                       |

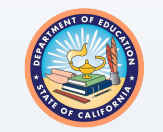

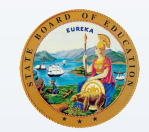

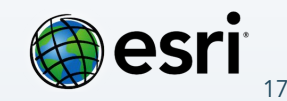

### DISTRICTS ONLY: Schools will auto-populate

| 1  |                     |                                       |                               |                          |                     |                             |               |
|----|---------------------|---------------------------------------|-------------------------------|--------------------------|---------------------|-----------------------------|---------------|
| 1. | County              | District                              | Total Students<br>in District | Safety Plan<br>Submitted | Safety Plan<br>Link | School                      | CDS Code      |
| 2  | Contra Costa County | Brentwood Union Elementary            |                               |                          |                     | Adams (J. Douglas) Middle   | 7616550110528 |
| 3  | Contra Costa County | Brentwood Union Elementary            |                               |                          |                     | Brentwood Elementary        | 7616556003644 |
| 4  | Contra Costa County | Brentwood Union Elementary            |                               |                          |                     | Edna Hill Middle            | 7616556003651 |
| 5  | Contra Costa County | Brentwood Union Elementary            |                               |                          |                     | Garin Elementary            | 7616556070981 |
| 6  | Contra Costa County | Brentwood Union Elementary            |                               |                          |                     | Loma Vista Elementary       | 7616556117410 |
| 7  | Contra Costa County | Brentwood Union Elementary            |                               |                          |                     | Marsh Creek Elementary      | 7616550108019 |
| 8  | Contra Costa County | Brentwood Union Elementary            |                               |                          |                     | Mary Casey Black Elementary | 7616550127464 |
| 9  | Contra Costa County | Brentwood Union Elementary            |                               |                          |                     | Pioneer Elementary          | 7616550102376 |
| 10 | Contra Costa County | Brentwood Union Elementary            |                               |                          |                     | R. Paul Krey Elementary     | 7616556119754 |
| 11 | Contra Costa County | Brentwood Union Elementary            |                               |                          |                     | Ron Nunn Elementary         | 7616556109730 |
| 12 | Contra Costa County | Brentwood Union Elementary            |                               |                          |                     | William B. Bristow Middle   | 7616556112718 |
| 13 | *                   | · · · · · · · · · · · · · · · · · · · |                               |                          |                     |                             |               |

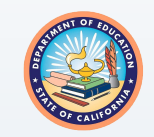

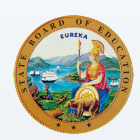

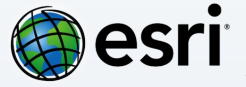

#### DISTRICTS ONLY: Submit information for each school

| 1  | County              | District                   | Total Students<br>in District | Safety Plan<br>Submitted | Safety Plan<br>Link | School                      | CDS Code      | Number of students<br>in full-time in-person<br>instruction | Number of<br>students in<br>hybrid<br>instruction |
|----|---------------------|----------------------------|-------------------------------|--------------------------|---------------------|-----------------------------|---------------|-------------------------------------------------------------|---------------------------------------------------|
| 2  | Contra Costa County | Brentwood Union Elementary | 500                           | Yes                      | www.test.com        | Adams (J. Douglas) Middle   | 7616550110528 |                                                             |                                                   |
| 3  | Contra Costa County | Brentwood Union Elementary | 500                           | Yes                      | www.test.com        | Brentwood Elementary        | 7616556003644 |                                                             |                                                   |
| 4  | Contra Costa County | Brentwood Union Elementary | 500                           | Yes                      | www.test.com        | Edna Hill Middle            | 7616556003651 |                                                             |                                                   |
| 5  | Contra Costa County | Brentwood Union Elementary | 500                           | Yes                      | www.test.com        | Garin Elementary            | 7616556070981 |                                                             |                                                   |
| 6  | Contra Costa County | Brentwood Union Elementary | 500                           | Yes                      | www.test.com        | Loma Vista Elementary       | 7616556117410 |                                                             |                                                   |
| 7  | Contra Costa County | Brentwood Union Elementary | 500                           | Yes                      | www.test.com        | Marsh Creek Elementary      | 7616550108019 |                                                             |                                                   |
| 8  | Contra Costa County | Brentwood Union Elementary | 500                           | Yes                      | www.test.com        | Mary Casey Black Elementary | 7616550127464 |                                                             |                                                   |
| 9  | Contra Costa County | Brentwood Union Elementary | 500                           | Yes                      | www.test.com        | Pioneer Elementary          | 7616550102376 |                                                             |                                                   |
| 10 | Contra Costa County | Brentwood Union Elementary | 500                           | Yes                      | www.test.com        | R. Paul Krey Elementary     | 7616556119754 |                                                             |                                                   |
| 11 | Contra Costa County | Brentwood Union Elementary | 500                           | Yes                      | www.test.com        | Ron Nunn Elementary         | 7616556109730 |                                                             |                                                   |
| 12 | Contra Costa County | Brentwood Union Elementary | 500                           | Yes                      | www.test.com        | William B. Bristow Middle   | 7616556112718 |                                                             |                                                   |
| 13 | *                   | *                          |                               |                          |                     |                             |               |                                                             |                                                   |

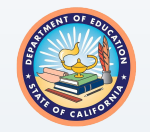

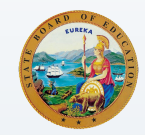

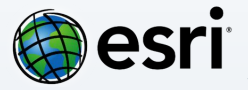

#### DISTRICTS ONLY:

| Number of students<br>in full-time in-person<br>instruction                              | Number of<br>students in<br>hybrid<br>instruction | Number of<br>students in<br>distance<br>learning only | Total school<br>Student<br>Enrollment | Primary<br>Mode of<br>Instruction |
|------------------------------------------------------------------------------------------|---------------------------------------------------|-------------------------------------------------------|---------------------------------------|-----------------------------------|
|                                                                                          |                                                   |                                                       |                                       |                                   |
| Ô                                                                                        |                                                   |                                                       |                                       |                                   |
| Total Students In-<br>Enter the total nur<br>students in full-tim<br>in-person instructi | Person<br>nber of<br>ne,<br>on.                   |                                                       |                                       |                                   |
|                                                                                          |                                                   |                                                       |                                       |                                   |

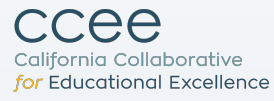

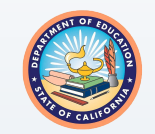

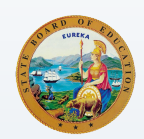

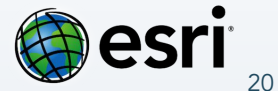

#### DISTRICTS ONLY:

| Number of students<br>in full-time in-person<br>instruction         | Number of<br>students in<br>hybrid<br>instruction | Number of<br>students in<br>distance<br>learning only | Total school<br>Student<br>Enrollment | Primary<br>Mode of<br>Instruction |
|---------------------------------------------------------------------|---------------------------------------------------|-------------------------------------------------------|---------------------------------------|-----------------------------------|
|                                                                     |                                                   |                                                       |                                       |                                   |
|                                                                     |                                                   |                                                       |                                       |                                   |
| ۰                                                                   |                                                   |                                                       |                                       |                                   |
| Total Students In-P<br>Enter the total num<br>students in full-time | erson<br>ber of<br>e,                             |                                                       |                                       |                                   |
|                                                                     |                                                   |                                                       |                                       |                                   |

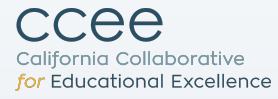

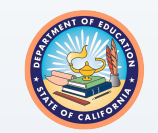

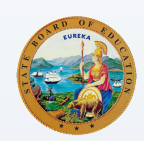

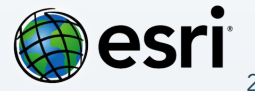

DISTRICTS ONLY: An error message will appear if number of students in full-time in-person instruction, hybrid instruction, and distance learning only do not add up to total student enrollment count

| Number of students<br>in full-time in-person<br>instruction         | Number of<br>students in<br>hybrid<br>instruction  | Number of<br>students in<br>distance<br>learning only | Total school<br>Student<br>Enrollment | Primary Mode of<br>Instruction |
|---------------------------------------------------------------------|----------------------------------------------------|-------------------------------------------------------|---------------------------------------|--------------------------------|
| 25                                                                  | <mark>+</mark> 25 ·                                | + 50 =                                                | 100                                   |                                |
|                                                                     |                                                    |                                                       |                                       |                                |
| •                                                                   |                                                    |                                                       |                                       |                                |
| Total Student<br>Enter the tota<br>students in fu<br>in-person inst | s In-Person<br>I number of<br>II-time,<br>ruction. |                                                       |                                       |                                |

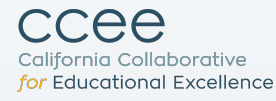

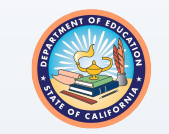

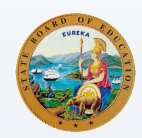

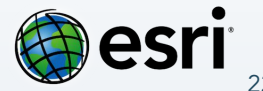

DISTRICTS ONLY: Based on the student count by instructional mode, primary mode of instruction will auto-populate, defaulting to mode of instruction that is more in-person

| Number of s<br>in full-time i<br>instruction | students<br>in-person                                                    | Number of<br>students in<br>hybrid<br>instruction | Number of<br>students in<br>distance<br>learning only | Total school<br>Student<br>Enrollment | Primary Mode of<br>Instruction |
|----------------------------------------------|--------------------------------------------------------------------------|---------------------------------------------------|-------------------------------------------------------|---------------------------------------|--------------------------------|
| 25                                           |                                                                          | <mark>+</mark> 25 ·                               | + 50 =                                                | 100                                   | Distance Learning              |
|                                              |                                                                          |                                                   |                                                       |                                       |                                |
| • _                                          |                                                                          |                                                   |                                                       |                                       |                                |
|                                              | Total Students<br>Enter the total<br>students in full<br>in-person instr | In-Person<br>number of<br>-time,<br>uction.       |                                                       |                                       |                                |

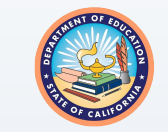

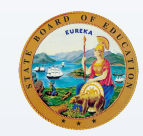

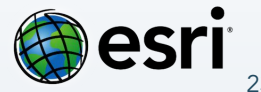

DISTRICTS ONLY: Based on the student count by instructional mode, primary mode of instruction will auto-populate, defaulting to mode of instruction that is more in-person

| Number of students<br>in full-time in-perso<br>instruction      | Number of<br>students in<br>hybrid<br>instruction            | Number of<br>students in<br>distance<br>learning only | Total school<br>Student<br>Enrollment | Primary Mode of<br>Instruction |
|-----------------------------------------------------------------|--------------------------------------------------------------|-------------------------------------------------------|---------------------------------------|--------------------------------|
| 40                                                              | + 40                                                         | <b>+</b> 20 <b>=</b>                                  | 100                                   | In-Person                      |
| C<br>Total Stude<br>Enter the to<br>students in<br>in-person in | nts In-Person<br>ital number of<br>full-time,<br>istruction. |                                                       |                                       |                                |

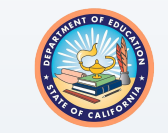

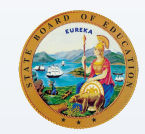

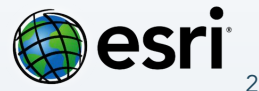

DISTRICTS ONLY: Based on the student count by instructional mode, primary mode of instruction will auto-populate, defaulting to mode of instruction that is more in-person

| Number of<br>in full-time<br>instruction | f students<br>e in-person                                                | Number of<br>students in<br>hybrid<br>instruction | Number of<br>students in<br>distance<br>learning only | Total school<br>Student<br>Enrollment | Primary Mode of<br>Instruction |
|------------------------------------------|--------------------------------------------------------------------------|---------------------------------------------------|-------------------------------------------------------|---------------------------------------|--------------------------------|
|                                          |                                                                          |                                                   |                                                       |                                       |                                |
| 2                                        | 20 •                                                                     | 40                                                | + 40 =                                                | = 100                                 | Hybrid                         |
| ¢                                        | Total Students<br>Enter the total<br>students in full<br>in-person instr | In-Person<br>number of<br>I-time,<br>uction.      |                                                       |                                       |                                |

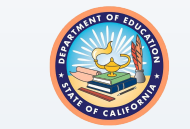

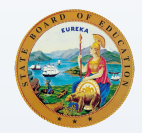

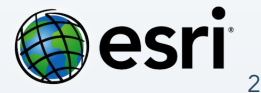

#### DISTRICTS ONLY: Additional data collected

#### Additional School Data

- No. of staff employed at school
- No. of staff working in-person at school

For schools who are offering distance learning only:

- Planned reopening date for any grade(s)
- Planned reopening date for full-time in-person
- Reasons or barriers for not offering in-person instruction
- Are students being served through cohorts?
- No. of students being served through cohorts
- Student groups being served through cohorts

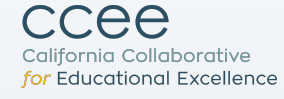

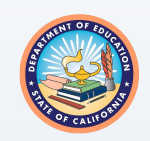

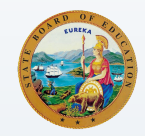

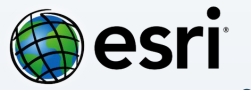

# DISTRICTS ONLY: For schools who are only serving students through distance learning only: Are students being served through cohorts? Select student groups served.

| 1  | If all students are being served through<br>Distance Learning Only, are students<br>currently being served on campus under<br>the Guidance Related to Cohorts issued<br>by CDPH? | Are you<br>serving<br><u>Students with</u><br><u>Disabilities</u> in<br>cohorts? | Are you<br>serving <u>youth</u><br>in foster care<br>in cohorts? | Are you<br>serving<br><u>homeless</u><br><u>youth</u> in<br>cohorts? | Are you<br>serving<br><u>English</u><br><u>learners</u> in<br>cohorts? | Are you serving<br>students with<br>low-income<br>families in<br>cohorts? | Are you serving<br>students without access<br>to technology needed<br>for distance learning in<br>cohorts? | Are you<br>serving<br><u>disengaged</u><br><u>students</u> in<br>cohorts? | Are you serving<br>credit-deficient<br>high school<br>students in<br>cohorts? | Are you serving<br>students at risk<br>of dropping out<br>in cohorts? | Are you serving<br>students with<br>falling grades in<br>cohorts? | Are you serving<br>students identified<br>as needing social<br>and mental health<br>supports in cohorts? |
|----|----------------------------------------------------------------------------------------------------|----------------------------------------------------------------------------------|------------------------------------------------------------------|----------------------------------------------------------------------|------------------------------------------------------------------------|---------------------------------------------------------------------------|----------------------------------------------------------------------------------------------------|---------------------------------------------------------------------------|-------------------------------------------------------------------------------|-----------------------------------------------------------------------|-------------------------------------------------------------------|----------------------------------------------------------------------------------------------------|
| 2  |                                                                                                    |                                                                                  |                                                                  |                                                                      |                                                                        |                                                                           |                                                                                                    |                                                                           |                                                                               |                                                                       |                                                                   |                                                                                                    |
| 3  | Yes                                                                                                    |                                                                                  |                                                                  |                                                                      |                                                                        |                                                                           |                                                                                                    |                                                                           |                                                                               |                                                                       |                                                                   |                                                                                                    |
| 4  | No                                                                                                    |                                                                                  |                                                                  |                                                                      |                                                                        |                                                                           |                                                                                                    |                                                                           |                                                                               |                                                                       |                                                                   |                                                                                                    |
| -  |                                                                                                    |                                                                                  |                                                                  |                                                                      |                                                                        |                                                                           |                                                                                                    |                                                                           |                                                                               |                                                                       |                                                                   |                                                                                                    |
|    |                                                                                                    |                                                                                  |                                                                  |                                                                      |                                                                        |                                                                           |                                                                                                    |                                                                           |                                                                               |                                                                       |                                                                   |                                                                                                    |
| 6  |                                                                                                    |                                                                                  |                                                                  |                                                                      |                                                                        |                                                                           |                                                                                                    |                                                                           |                                                                               |                                                                       |                                                                   |                                                                                                    |
| 7  |                                                                                                    |                                                                                  |                                                                  |                                                                      |                                                                        |                                                                           |                                                                                                    |                                                                           |                                                                               |                                                                       |                                                                   |                                                                                                    |
| 8  |                                                                                                    |                                                                                  |                                                                  |                                                                      |                                                                        |                                                                           |                                                                                                    |                                                                           |                                                                               |                                                                       |                                                                   |                                                                                                    |
| 9  |                                                                                                    |                                                                                  |                                                                  |                                                                      |                                                                        |                                                                           |                                                                                                    |                                                                           |                                                                               |                                                                       |                                                                   |                                                                                                    |
| 10 |                                                                                                    |                                                                                  |                                                                  |                                                                      |                                                                        |                                                                           |                                                                                                    |                                                                           |                                                                               |                                                                       |                                                                   |                                                                                                    |

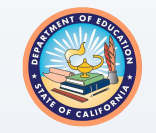

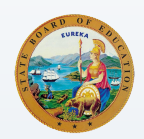

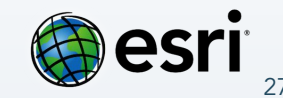

## DISTRICTS ONLY:

## Upload populated Excel document

Note: Only completed rows will be submitted.

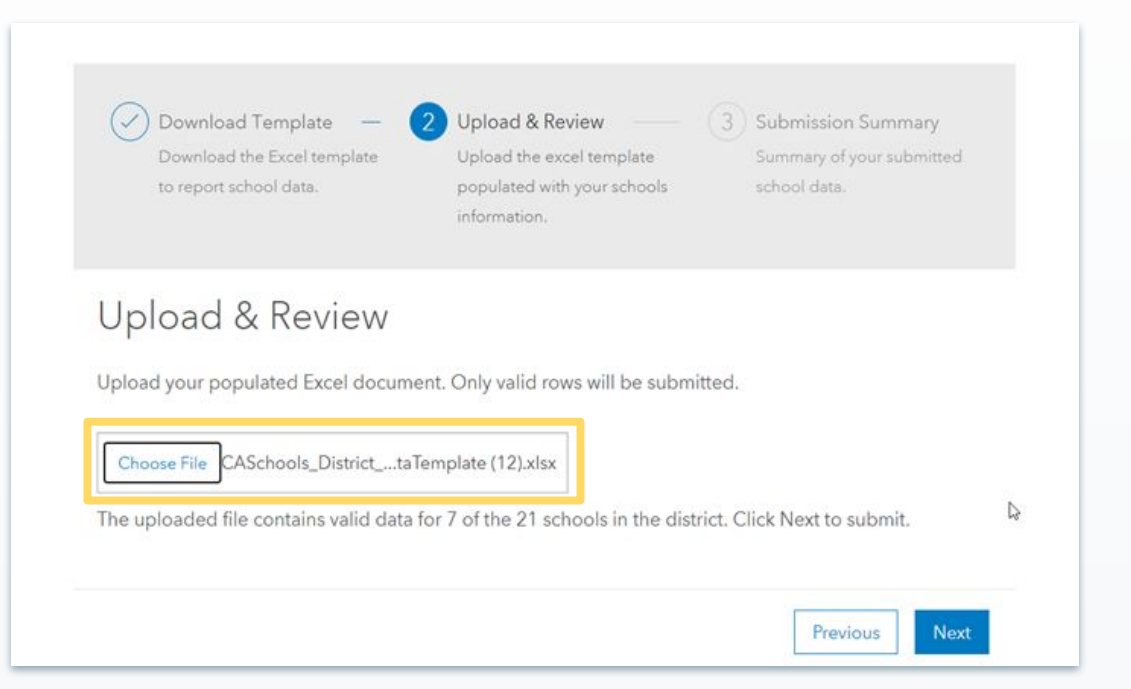

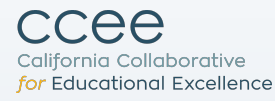

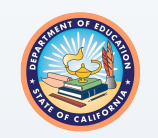

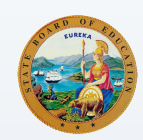

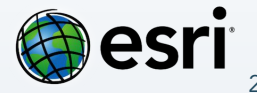

## DISTRICTS ONLY: Submit populated Excel document

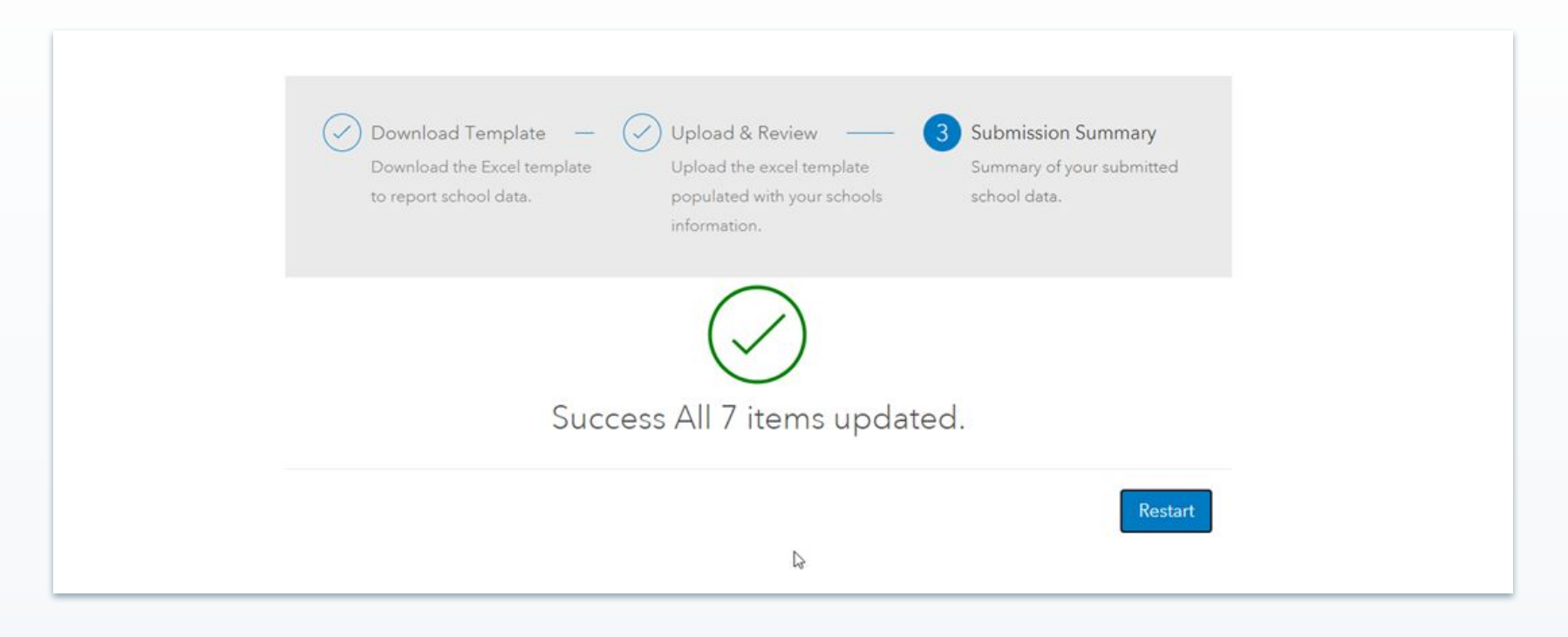

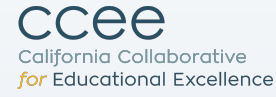

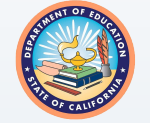

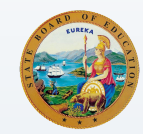

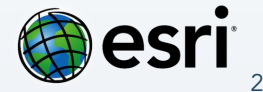

# Overview of the Data Submission Process

## Charter schools and private schools

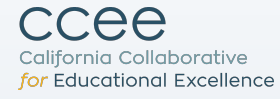

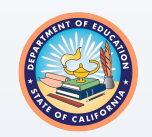

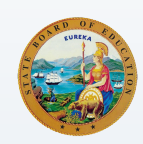

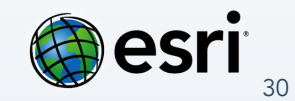

Select the appropriate survey from <u>data</u> <u>collection site</u> California Schools Reopening Status (DEV)

#### **Data Collection**

ALL

The California Department of Public Health (CDPH) issued a **public health directive** effective January 25, 2021, which requires every local educational agency (school district, county office of education, and charter school) and private school in California to notify CDPH whether it is serving students in-person. See the **"Key terms"**.

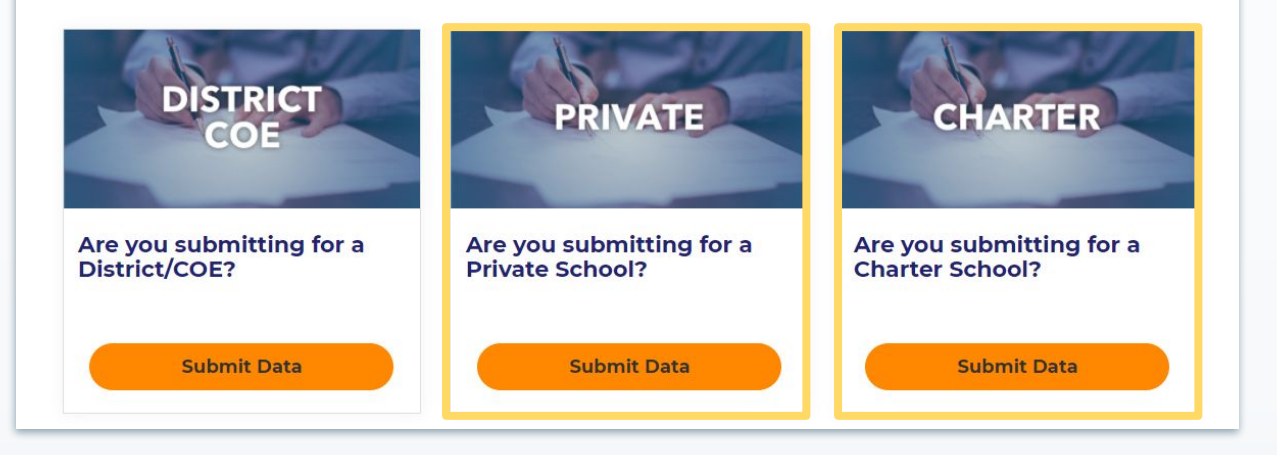

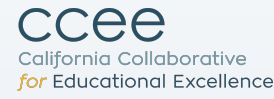

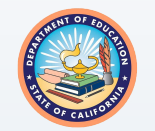

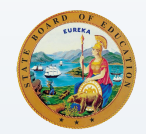

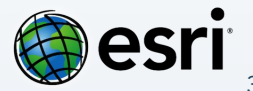

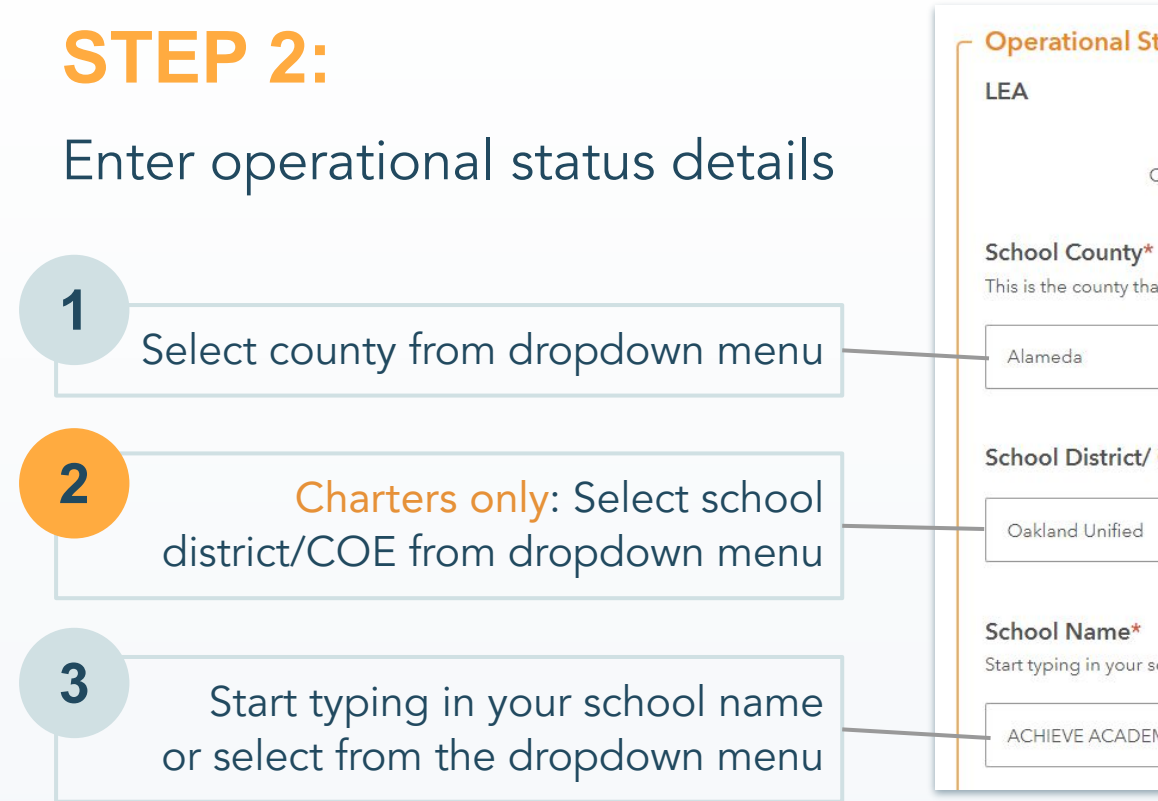

| FA                                                                                          |                                                                     |
|---------------------------------------------------------------------------------------------|---------------------------------------------------------------------|
|                                                                                             |                                                                     |
| Charter                                                                                     | O School Not Found                                                  |
| Charter                                                                                     | School Not Found                                                    |
| School County*                                                                              |                                                                     |
| This is the county that your Scho                                                           | ool is situated in.                                                 |
| Alameda                                                                                     | •                                                                   |
|                                                                                             |                                                                     |
|                                                                                             |                                                                     |
|                                                                                             |                                                                     |
| School District/ COE                                                                        |                                                                     |
| School District/ COE                                                                        |                                                                     |
| School District/ COE<br>Oakland Unified                                                     | ▼                                                                   |
| School District/ COE<br>Oakland Unified                                                     | ▼                                                                   |
| School District/ COE Oakland Unified School Name*                                           | • without " " (dota) or "" (aportophic) to see were ation           |
| School District/ COE<br>Oakland Unified<br>School Name*<br>Start typing in your school name | ▼<br>e without "." (dots) or "'" (apostrophies) to see suggestions. |

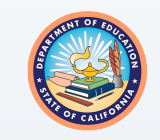

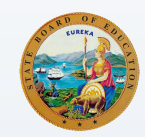

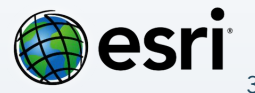

## STEP 3:

Enter total number of students enrolled, which should add up to total number of students participating in in-person, hybrid, and distance learning

Note: Primary Mode of Instruction is calculated based on majority student counts

Total Number of Students enrolled\* We need to figure which counts add up to this what adds up to this number. 12 100 Total Number of Students participating in full time in-person learning\* Enter 0 if there are no students in in-person mode of instruction. 103 25 Total Number of students participating in hybrid learning (a mix of inperson and distance learning)\* Enter 0 if there are no students in hybrid mode of instruction. 12 25 Total Number of students participating in distance learning only\* Enter 0 if there are no students in distance learning only mode of instruction. 123 50 **Primary Mode of Instruction** 

This status was calculated based on the majority student counts entered per status above.

Distance Learning Only

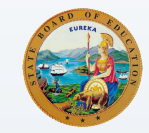

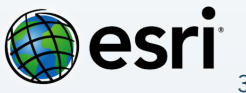

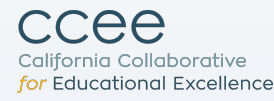

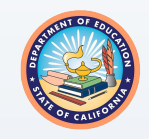

+

+

## STEP 4:

#### Enter total number of staff employed at school

Enter total number of staff working on-site

#### Total Number of Staff employed at school\*

#### Staff employed at a school

123

The number of school employees who are regularly scheduled to work in person on a school site for any portion of their assignment. This total represents individuals, not full-time equivalents, and does not include substitute employees unless they are covering a vacant position, employees of contracted providers, or volunteers.

Each employee is counted only once, at the site where they work the most hours.

#### Total Number of Staff who work in-person onsite at a school\*

Working in-person onsite at each schoolsite

This includes employees who are scheduled to be physically present/work on a school campus for any portion of their assignment, regardless of if students are physically present at the school. Employees who work at non-school facilities such as district offices, professional development centers, or maintenance facilities, are not included.

123

2

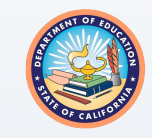

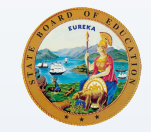

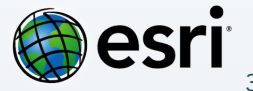

## STEP 5:

#### For schools in *Distance Learning Only*

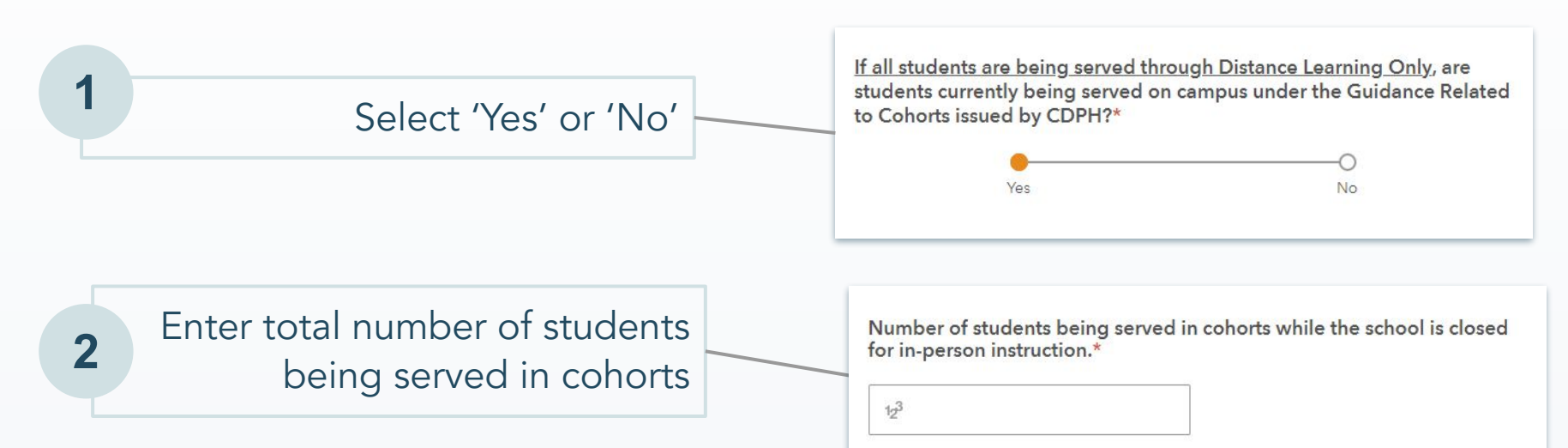

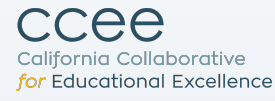

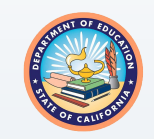

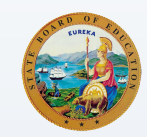

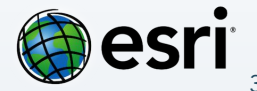

# **STEP 6:** For schools in *Distance Learning Only* — Select all student groups that are being provided support and services through cohorts *for all grades*

| If all students are being served through Distance Learning Only, which students are provided support and services in cohort for all grades? Select all that apply. | Students without access to the technology needed for distance learning |
|----------------------------------------------------------------------------------------------------|------------------------------------------------------------------------|
| Students with disabilities                                                                                                    | Disengaged students                                                    |
| Youth in foster care                                                                                                    | Credit-deficient high school students                                  |
| Homeless youth                                                                                                    | Students at risk of dropping out                                       |
| English learners                                                                                                    | Students with failing grades                                           |
| Students from low-income families                                                                                                    | Students identified as needing social and mental health supports       |

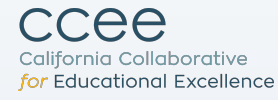

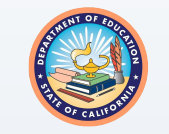

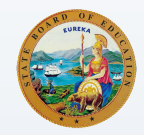

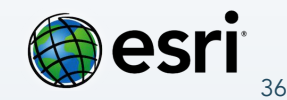

## **STEP 7:**

Enter the date your school plans to offer in-person instruction If your charter school is not fully reopened across all grades, do you know when you plan on providing in-person instruction to all grades either full-time or in a hybrid model?\*

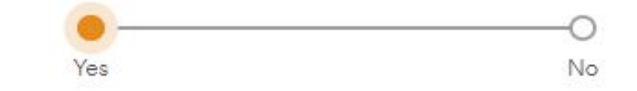

#### When do you plan to start offering in person-instruction?\*

Enter the tentative/ firm date as planned by the School.

m/d/yyyy

#### When do you plan on providing in-person instruction to all grades?\*

Enter the tentative/ firm date as planned by the School.

m/d/yyyy

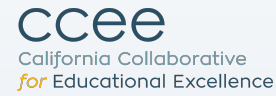

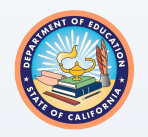

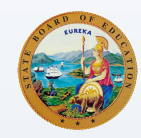

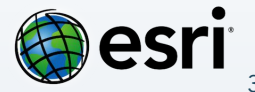

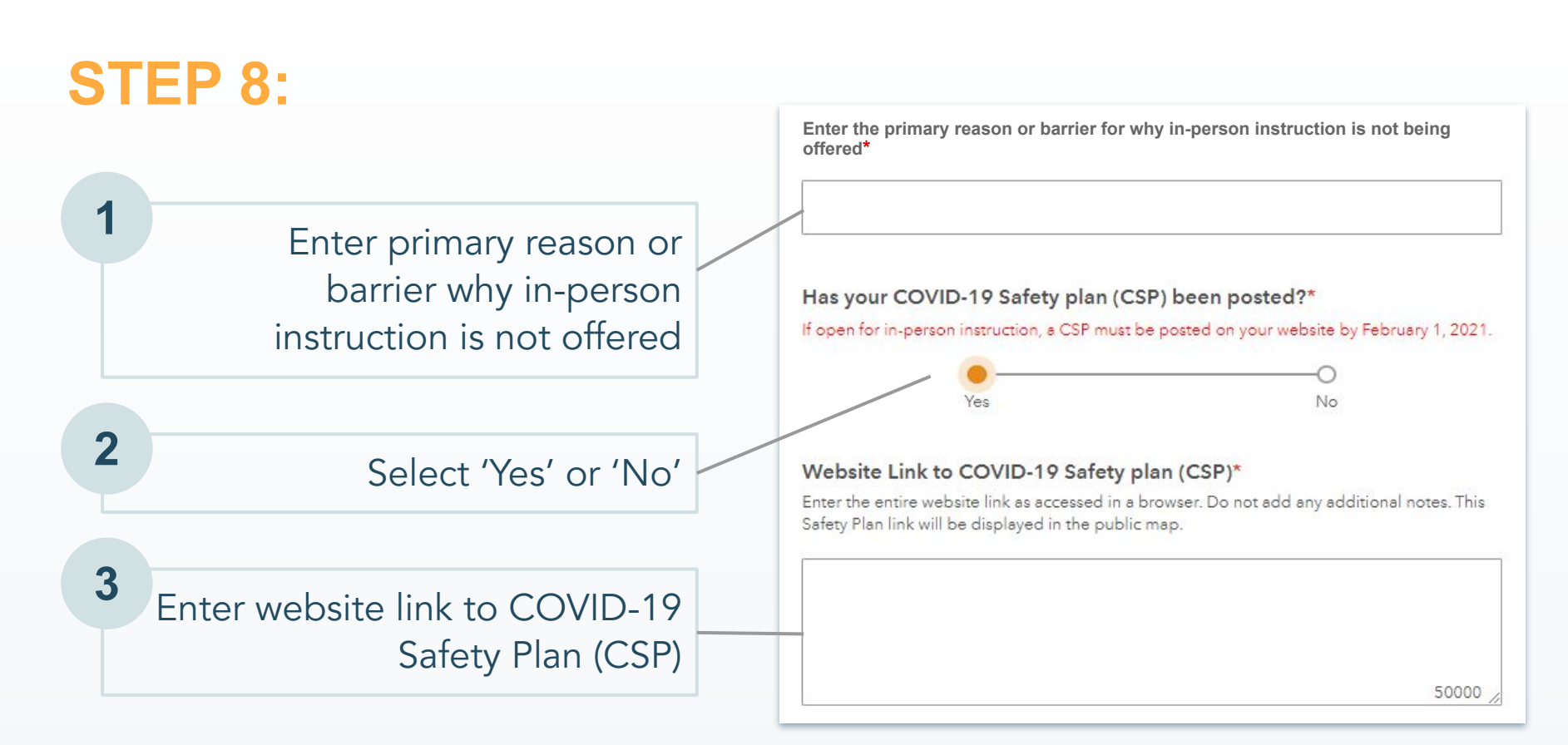

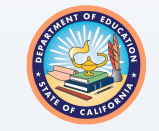

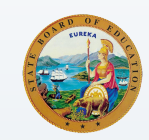

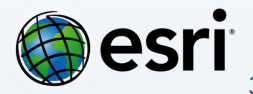

## Help Desk

California Collaborative for Educational Excellence If you have any questions regarding the data submission process, please submit a ticket using the CA Safe Schools Support <u>Help Desk</u>.

You can also call the Help Desk at (916) 229-8857 and leave a message.

Questions will be responded to within two business days.

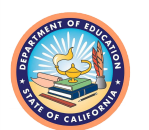

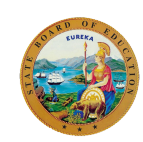

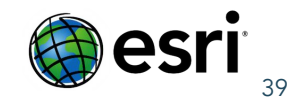

## Resources

- Assembly Bill 86
- Governor's Press Release (3/5)
- January 14 CDPH Order
- School Reopening Dashboard FAQs (Coming Soon)
- <u>CA Safe Schools Help Desk</u>
- <u>California Safe Schools for All Hub</u>

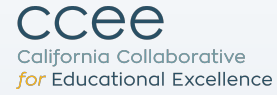

## Thank You

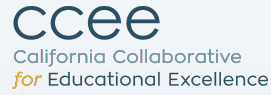